# FireFamilyPlus Database Weather Data Import

### I. Create the Database File in FireFamilyPlus

- Open FireFamilyPlus version 5
- Create a new database file in FireFamilyPlus (FFP): FFP → File → New
- Name the new database file.
- Save the new database file in a location where it can easily be found later. This step creates an empty database file for use in FFP.
- The user will now learn to populate the database with historical, hourly weather data for their planning area.

### II. Weather Data

## A. Station Catalog Information

Before hourly weather data can be imported into the FFP database, the user must first identify all of the Remote Automated Weather Stations (RAWS) that will be used for analysis in the planning area. Once the weather stations that are to be used in the analysis process have been identified, the user must then download the weather station catalog information for each RAWS from the internet and then import this information into FFP.

There are two ways the user can access and download station catalog files.

- 1. Station catalog files can be found on the National Fire and Aviation Management (FAMWEB) website: <u>https://fam.nwcg.gov/fam-web/</u>
- Station catalog files can also be found on the Kansas City Fire Access SofTware (KCFAST) website: <u>https://fam.nwcg.gov/fam-web/kcfast/mnmenu.htm</u>

#### 1. Downloading Station Catalog Information from FAMWEB:

- Open the FAMWEB website (<u>https://fam.nwcg.gov/fam-web/</u>)
- From the menu items on the left side of the home page select '*Wildland Fire Related Links*'
- Select 'Fire and Weather Data' and a new page will be displayed:

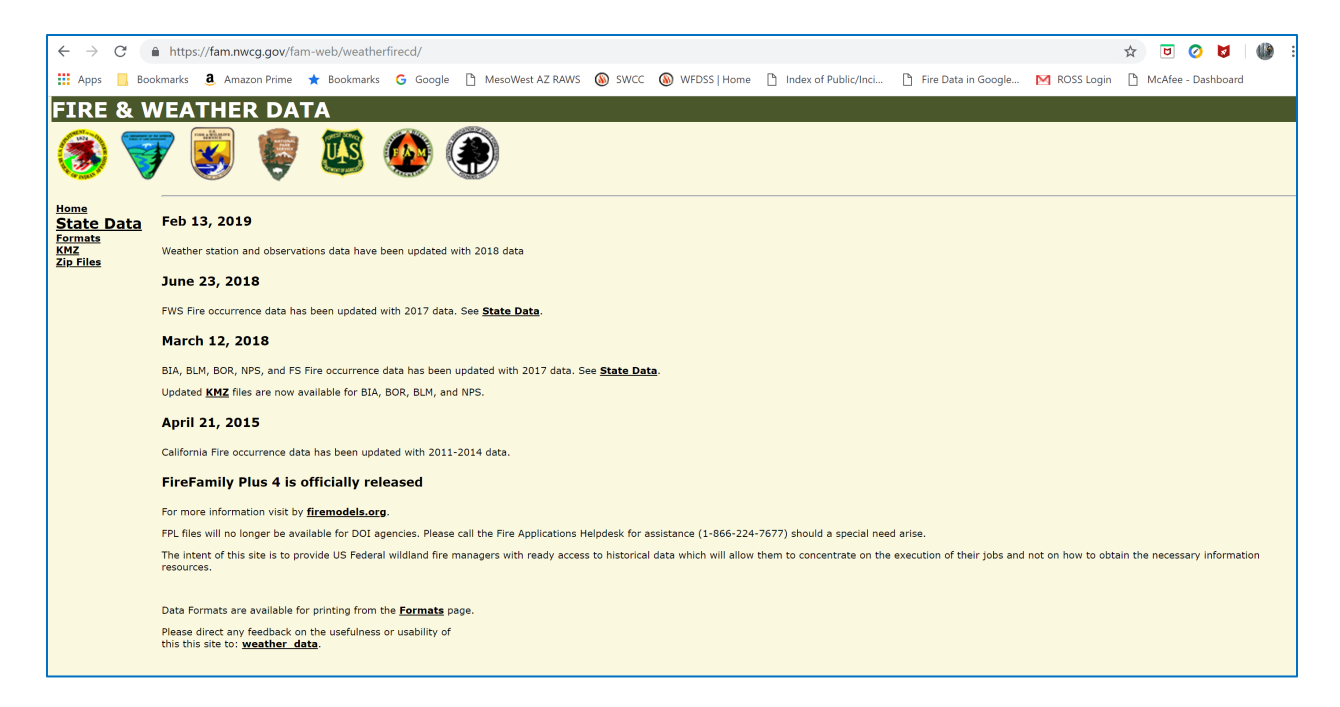

- Click on 'State Data'
- Select the State and a new page will be displayed:

| льн» <mark>П</mark> 900 | kmarks 🤐 A                                                                                                    |                                                                                                    |                                                                                                    |                                                                                                    |                                                                                                    |                                                                                                    |                                                                   |                                                                                                    |                                                                                                    |     |
|-------------------------|----------------------------------------------------------------------------------------------------|----------------------------------------------------------------------------------------------------|----------------------------------------------------------------------------------------------------|----------------------------------------------------------------------------------------------------|----------------------------------------------------------------------------------------------------|----------------------------------------------------------------------------------------------------|-------------------------------------------------------------------|----------------------------------------------------------------------------------------------------|----------------------------------------------------------------------------------------------------|-----|
| e & We                  | ather                                                                                                    | Data: Arizo                                                                                                    | ona                                                                                                    |                                                                                                    |                                                                                                    |                                                                                                    |                                                                   |                                                                                                    |                                                                                                    |     |
|                         |                                                                                                    |                                                                                                    | Jump to                                                                                                    | data rows                                                                                                    | Last Upd                                                                                                    | ated                                                                                                    |                                                                   |                                                                                                    |                                                                                                    |     |
| e Data                  |                                                                                                    |                                                                                                    | Weather                                                                                                    | r Files                                                                                                    | 13-Feb-20                                                                                                    | 19                                                                                                    |                                                                   |                                                                                                    |                                                                                                    |     |
|                         | Selec                                                                                                    | t state:                                                                                                    | Fires - B                                                                                                    | AIA                                                                                                    | 12-Mar-20                                                                                                    | 018                                                                                                    |                                                                   |                                                                                                    |                                                                                                    |     |
| <u>IS</u>               | Arizona                                                                                                    | -                                                                                                    | Fires - B                                                                                                    | <u>ILM</u>                                                                                                    | 12-Mar-20                                                                                                    | 018                                                                                                    |                                                                   |                                                                                                    |                                                                                                    |     |
|                         | Anzona                                                                                                    |                                                                                                    | Fires - F                                                                                                    | <u>'S</u>                                                                                                    | 12-Mar-20                                                                                                    | 018                                                                                                    |                                                                   |                                                                                                    |                                                                                                    |     |
|                         |                                                                                                    |                                                                                                    | Fires - F                                                                                                    | ws                                                                                                    | 23-Jun-20                                                                                                    | 18                                                                                                    |                                                                   |                                                                                                    |                                                                                                    |     |
|                         |                                                                                                    |                                                                                                    | Fires - N                                                                                                    | IPS                                                                                                    | 12-Mar-20                                                                                                    | 018                                                                                                    |                                                                   |                                                                                                    |                                                                                                    |     |
|                         |                                                                                                    |                                                                                                    |                                                                                                    |                                                                                                    |                                                                                                    |                                                                                                    |                                                                   |                                                                                                    |                                                                                                    |     |
|                         | Weat                                                                                                    | her Files                                                                                                    |                                                                                                    |                                                                                                    |                                                                                                    |                                                                                                    |                                                                   |                                                                                                    |                                                                                                    |     |
|                         |                                                                                                    |                                                                                                    |                                                                                                    |                                                                                                    |                                                                                                    |                                                                                                    |                                                                   |                                                                                                    |                                                                                                    |     |
|                         | Station<br>Number                                                                                                    | Name                                                                                                    | Station<br>Type                                                                                                    | Catalog                                                                                                    |                                                                                                    | Weather FV                                                                                                    | V9                                                                | Weather FW13                                                                                                    | Years                                                                                                    |     |
|                         | Station<br>Number<br>021004                                                                                                    | Name                                                                                                    | Station<br>Type<br>2                                                                                                    | Catalog<br>wistinv1!02100                                                                                                    | 4.txt                                                                                                    | Weather FV                                                                                                    | V9<br><u>tw9</u>                                                  | Weather FW13<br>wx021004.tw13                                                                                                    | Years                                                                                                    |     |
|                         | <b>Station</b><br><b>Number</b><br>021004<br>021005                                                                                                    | Name                                                                                                    | Station<br>Type<br>2<br>4                                                                                                    | Catalog<br>wistinv1!02100<br>wistinv1!02100                                                                                                    | 4.txt<br>5.txt                                                                                                    | Weather FV<br>wx021004.<br>wx021005.                                                                                                    | V9<br><u>tw9</u><br><u>fw9</u>                                    | Weather FW13<br><u>wx021004.tw13</u><br><u>wx021005.fw13</u>                                                                                                    | Years<br>19/4-19// 19/9-1992<br>1976-1984 1989-2018                                                                                                    | _ ^ |
|                         | Station<br>Number<br>021004<br>021005<br>021006                                                                                                    |                                                                                                    | Station<br>Type<br>2<br>4<br>7                                                                                                    | Catalog<br>wistinv1!02100<br>wistinv1!02100<br>wistinv1!02100                                                                                                    | 4.txt<br>5.txt<br>6.txt                                                                                                    | Weather FV           wx021004.           wx021005.           wx021006.                                                                                                    | V9<br><u>fw9</u><br><u>fw9</u><br>fw0                             | Weather FW13<br>wx021004.tw13<br>wx021005.fw13<br>wx021006.fw13                                                                                                    | Years<br>19/4-19// 19/9-1992<br>1976-1984 1989-2018<br>1979-1986                                                                                                    |     |
|                         | Station<br>Number<br>021004<br>021005<br>021006<br>021007                                                                                                    | Name<br>COLUMBINE<br>MULE SHOE                                                                                                    | Station<br>Type<br>2<br>4<br>7<br>4                                                                                                    | Catalog<br>wistinv1!02100<br>wistinv1!02100<br>wistinv1!02100<br>wistinv1!02100                                                                                                    | 4.txt<br>5.txt<br>6.txt<br>7.txt                                                                                                    | Weather FV           wx021004.           wx021005.           wx021006.           wx021007.                                                                                                    | V9<br>fw9<br>fw9<br>fw9<br>fw9                                    | Weather FW13<br>wx021004.fw13<br>wx021005.fw13<br>wx021006.fw13<br>wx021007.fw13                                                                                                    | Years<br>19/4-19// 19/9-1992<br>1976-1984 1989-2018<br>1979-1986<br>1987-1995 1997-2018                                                                                                    |     |
|                         | Station<br>Number           021004           021005           021006           021007           021008                                                                                                    | Name<br>COLUMBINE<br>MULE SHOE<br>BLACK HILLS                                                                                                    | Station<br>Type<br>2<br>4<br>7<br>4<br>4<br>4                                                                                                    | Catalog<br>wistinv1!02100<br>wistinv1!02100<br>wistinv1!02100<br>wistinv1!02100<br>wistinv1!02100                                                                                           | 4.txt<br>5.txt<br>6.txt<br>7.txt<br>8.txt                                                                                           | Weather FV           wx021004.           wx021005.           wx021006.           wx021007.           wx021007.           wx021008.                                                                                                    | V9<br>fw9<br>fw9<br>fw9<br>fw9<br>fw9<br>fw9                      | Weather FW13<br>wx021004.fw13<br>wx021005.fw13<br>wx021006.fw13<br>wx021007.fw13<br>wx021008.fw13                                                                                                    | Years<br>19/4-19// 19/9-1992<br>1976-1984 1989-2018<br>1979-1986<br>1987-1995 1997-2018<br>1988-2018<br>1968-2018                                                                                                    |     |
|                         | Station<br>Number<br>021004           021005           021006           021007           021008           021009                                                                                                    | Name<br>COLUMBINE<br>MULE SHOE<br>BLACK HILLS<br>DRY LAKE<br>NAON REFER                                                                                            | Station           7           4           7           4           4           4           4           4           4                                                                                     | Catalog<br>wistinv1102100<br>wistinv1102100<br>wistinv1102100<br>wistinv1102100<br>wistinv1102100<br>wistinv1102100                                                                         | 4.txt<br>5.txt<br>6.txt<br>7.txt<br>8.txt<br>9.txt                                                                                  | Weather FV           wx021004.           wx021005.           wx021006.           wx021007.           wx021007.           wx021008.           wx021009.                                                                                                    | V9<br>fw9<br>fw9<br>fw9<br>fw9<br>fw9<br>fw9<br>fw9               | Weather FW13<br>wx021004.fw13<br>wx021005.fw13<br>wx021006.fw13<br>wx021007.fw13<br>wx021008.fw13<br>wx021009.fw13                                                                                                    | Years<br>19/4-19// 19/9-1992<br>1976-1984 1989-2018<br>1979-1986<br>1987-1995 1997-2018<br>1988-2018<br>1980-2018<br>1980-2019                                                                                                    |     |
|                         | Station<br>Number           021004           021005           021006           021007           021008           021009           021009           021010           021099                                                                                                | Name<br>COLUMBINE<br>MULE SHOE<br>BLACK HILLS<br>DRY LAKE<br>NOON CREEK<br>CORONADO PORTABLE<br>2                                                                  | Station           2           4           7           4           4           4           3                                                                                                    | Catalog<br>Wistinv1/02100<br>wistinv1/02100<br>wistinv1/02100<br>wistinv1/02100<br>wistinv1/02100<br>wistinv1/02101<br>wistinv1/02101                                                       | 4.txt<br>5.txt<br>6.txt<br>7.txt<br>8.txt<br>9.txt<br>9.txt<br>9.txt                                                                | Weather FV           wx021004.           wx021005.           wx021006.           wx021007.           wx021008.           wx021009.           wx021010.           wx021010.           wx021010.                                                                                                    | V9<br>fw9<br>fw9<br>fw9<br>fw9<br>fw9<br>fw9<br>fw9<br>fw9<br>fw9 | Weather FW13           wx021004.fw13           wx021005.fw13           wx021006.fw13           wx021007.fw13           wx021009.fw13           wx021010.fw13           wx02101.fw13           wx02101.fw13                                                                                                    | Years<br>19/4-19// 19/9-1992<br>1976-1984 1989-2018<br>1979-1986<br>1987-1995 1997-2018<br>1988-2018<br>1950-1950 1997-2018<br>1993-2018                                                                                                    |     |
|                         | Station<br>Number           021004           021005           021006           021007           021008           021009           021009           021099           021099           021001                                                                               | Name<br>COLUMBINE<br>MULE SHOE<br>BLACK HILLS<br>DRY LAKE<br>NOON CREEK<br>CORONADO PORTABLE<br>2                                                                  | Station           2           4           7           4           4           4           3           7                                                                                                 | Catalog<br>Wistinv1/02100<br>wistinv1/02100<br>wistinv1/02100<br>wistinv1/02100<br>wistinv1/02100<br>wistinv1/02101<br>wistinv1/02109<br>wistinv1/02100                                     | 4.txt<br>5.txt<br>6.txt<br>6.txt<br>7.txt<br>8.txt<br>9.txt<br>9.txt<br>9.txt<br>1.txt                                              | Weather FV           wx021004.           wx021005.           wx021007.           wx021007.           wx021008.           wx021009.           wx021010.           wx021010.           wx021010.           wx021010.           wx021010.                                                                                                    | V9<br>Tw9<br>fw9<br>fw9<br>fw9<br>fw9<br>fw9<br>fw9<br>fw9<br>f   | Weather FW13           wx021004.fw13           wx021005.fw13           wx021006.fw13           wx021007.fw13           wx021009.fw13           wx021009.fw13           wx02101.fw13                                                                                                    | Years           19/4-19// 19/9-1992           1976-1984 1989-2018           1979-1986           1979-1995 1997-2018           1988-2018           1950-1950 1997-2018           1993-2018           1993-2018           1967-1969                                                                                 |     |
|                         | Station<br>Number<br>021004           021005           021007           021008           021009           021009           021009           021009           021010           021099           021101           021102                                                    | Name COLUMBINE COLUMBINE MULE SHOE BLACK HILLS DRY LAKE NOON CREEK CORONADO PORTABLE 2                                                                             | Station           2           4           7           4           4           4           3           7           7                                                                                     | Catalog<br>Vistinv1/02100<br>vistinv1/02100<br>vistinv1/02100<br>vistinv1/02100<br>vistinv1/02100<br>vistinv1/02101<br>vistinv1/02109<br>vistinv1/02110                                     | 4.txt<br>5.txt<br>6.txt<br>7.txt<br>8.txt<br>9.txt<br>9.txt<br>9.txt<br>9.txt<br>1.txt<br>2.txt                                     | Weather FV           wx021004.           wx021005.           wx021007.           wx021007.           wx021008.           wx021009.           wx021010.           wx021010.           wx021010.           wx021010.           wx021010.           wx021010.           wx021101.           wx021101.                                                                                                    | V9<br>Tw9<br>fw9<br>fw9<br>fw9<br>fw9<br>fw9<br>fw9<br>fw9<br>f   | Weather FW13           wx021004.fw13           wx021005.fw13           wx021006.fw13           wx021007.fw13           wx021009.fw13           wx021009.fw13           wx02101.fw13           wx02101.fw13                                                                                                    | Years           19/4-19// 19/9-1992           1976-1984 1989-2018           1979-1986           1987-1995 1997-2018           1988-2018           1950-1950 1997-2018           1993-2018           1993-2018           1967-1969           1971-1974                                                             |     |
|                         | Station<br>Number<br>021004           021005           021007           021008           021009           021009           021009           021009           021010           021010           021010           021010           021101           021102           021103 | Name COLUMBINE COLUMBINE MULE SHOE BLACK HILLS DRY LAKE NOON CREEK CORONADO PORTABLE 2                                                                             | Station           2           4           7           4           4           3           7           7           7           7           7           7           7           7           7           7 | Catalog<br>Wistinv1102100<br>wistinv1102100<br>wistinv1102100<br>wistinv1102100<br>wistinv1102100<br>wistinv1102101<br>wistinv1102101<br>wistinv1102110<br>wistinv1102110                   | 4.txt<br>5.txt<br>6.txt<br>7.txt<br>8.txt<br>9.txt<br>9.txt<br>9.txt<br>9.txt<br>1.txt<br>2.txt<br>3.txt                            | Weather FV           wx021004.           wx021005.           wx021007.           wx021008.           wx021009.           wx021010.           wx021010.           wx021010.           wx021010.           wx021010.           wx021010.           wx021010.           wx021010.           wx021010.           wx021010.           wx021010.           wx021010.                                                             | V9  tw9  tw9  fw9  fw9  fw9  fw9  fw9  fw                         | Weather FW13           wx021004.fw13           wx021005.fw13           wx021006.fw13           wx021007.fw13           wx021009.fw13           wx021009.fw13           wx02101.fw13           wx02101.fw13           wx02101.fw13                                                                                                    | Years           19/4-19// 19/9-1992           1976-1984 1989-2018           1979-1986           1987-1995 1997-2018           1988-2018           1950-1950 1997-2018           1993-2018           1993-2018           1997-1969           1971-1974           1979-1981                                         |     |
|                         | Station<br>Number<br>021004           021005           021007           021008           021009           021009           021009           021010           021009           021010           021010           021101           021102           021104                  | Name COLUMBINE COLUMBINE MULE SHOE BLACK HILLS DRY LAKE NOON CREEK CORONADO PORTABLE 2 GUTHRIE                                                                     | Station           2           4           7           4           4           4           3           7           7           7           7           4                                                 | Catalog<br>w/stinv1/02100<br>w/stinv1/02100<br>w/stinv1/02100<br>w/stinv1/02100<br>w/stinv1/02100<br>w/stinv1/02101<br>w/stinv1/02100<br>w/stinv1/02110<br>w/stinv1/02110                   | 4.txt<br>5.txt<br>6.txt<br>7.txt<br>8.txt<br>9.txt<br>9.txt<br>9.txt<br>9.txt<br>9.txt<br>1.txt<br>2.txt<br>3.txt<br>4.txt          | Weather FV           wx021004.           wx021005.           wx021007.           wx021008.           wx021009.           wx021010.           wx021010.           wx021010.           wx021010.           wx021010.           wx021010.           wx021010.           wx021010.           wx021010.           wx021010.           wx021101.           wx021101.           wx021101.           wx021101.           wx021101. | V9<br>tw9<br>fw9<br>fw9<br>fw9<br>fw9<br>fw9<br>fw9<br>fw9<br>f   | Weather FW13           wx021004.fw13           wx021005.fw13           wx021006.fw13           wx021007.fw13           wx021009.fw13           wx021009.fw13           wx021009.fw13           wx02101.fw13           wx02101.fw13           wx02101.fw13           wx02101.fw13           wx02101.fw13           wx021101.fw13                            | Years           19/4-19// 19/9-1992           1976-1984 1989-2018           1979-1986           1987-1995 1997-2018           1988-2018           1950-1950 1997-2018           1993-2018           1993-2018           1997-1969           1971-1974           1979-1981           1975-2018                     |     |
|                         | Station<br>Number<br>021004           021005           021007           021008           021009           021010           021009           021010           021101           021102           021103           021104           021104           021104           021105 | Name<br>COLUMBINE<br>COLUMBINE<br>MULE SHOE<br>BLACK HILLS<br>DRY LAKE<br>NOON CREEK<br>CORONADO PORTABLE<br>2<br>CORONADO PORTABLE<br>2<br>GUTHRIE<br>TRAIL CABIN | Station           2           4           7           4           4           4           3           7           7           7           7           4                                                 | Catalog<br>w/stinv1/02100<br>w/stinv1/02100<br>w/stinv1/02100<br>w/stinv1/02100<br>w/stinv1/02100<br>w/stinv1/02101<br>w/stinv1/02110<br>w/stinv1/02110<br>w/stinv1/02110<br>w/stinv1/02110 | 4.txt<br>5.txt<br>6.txt<br>7.txt<br>8.txt<br>9.txt<br>9.txt<br>9.txt<br>9.txt<br>9.txt<br>1.txt<br>2.txt<br>3.txt<br>4.txt<br>5.txt | Weather FV           wx021004.           wx021005.           wx021006.           wx021008.           wx021009.           wx021010.           wx021010.           wx021010.           wx021010.           wx021010.           wx021010.           wx021101.           wx021101.           wx021101.           wx021101.           wx021101.           wx021101.           wx021101.           wx021101.                     | V9<br>V9<br>fw9<br>fw9<br>fw9<br>fw9<br>fw9<br>fw9<br>fw9<br>fw   | Weather FW13           wx021004.fw13           wx021005.fw13           wx021006.fw13           wx021007.fw13           wx021009.fw13           wx021009.fw13           wx02101.fw13           wx02101.fw13           wx021101.fw13           wx021101.fw13           wx021101.fw13           wx021101.fw13           wx021102.fw13           wx021103.fw13 | Years           19/4-19// 19/9-1992           1976-1984 1989-2018           1979-1986           1987-1995 1997-2018           1988-2018           1950-1950 1997-2018           1993-2018           1993-2018           1997-1969           1971-1974           1979-1981           1995-2018           1997-1904 |     |

• The station catalog files can be selected for each RAWS in the 'Catalog' column.

• Station catalog files can only be downloaded individually. Right-click on the station catalog file of interest and select the 'Save link as...' option. Download and save the file to a location on the computer where it can be located later. The user will need to upload the station catalog information into FFP for all of the RAWS the user is working with in their planning area.

### 2. Downloading Station Catalog Information from KCFAST

 Open the KCFAST website (<u>https://fam.nwcg.gov/fam-web/kcfast/mnmenu.htm</u>). Note: The KCFAST website can also be accessed through the FAMWEB website. The link is located with the menu items on the left side of the FAMWEB home page. The KCFAST home page will load.

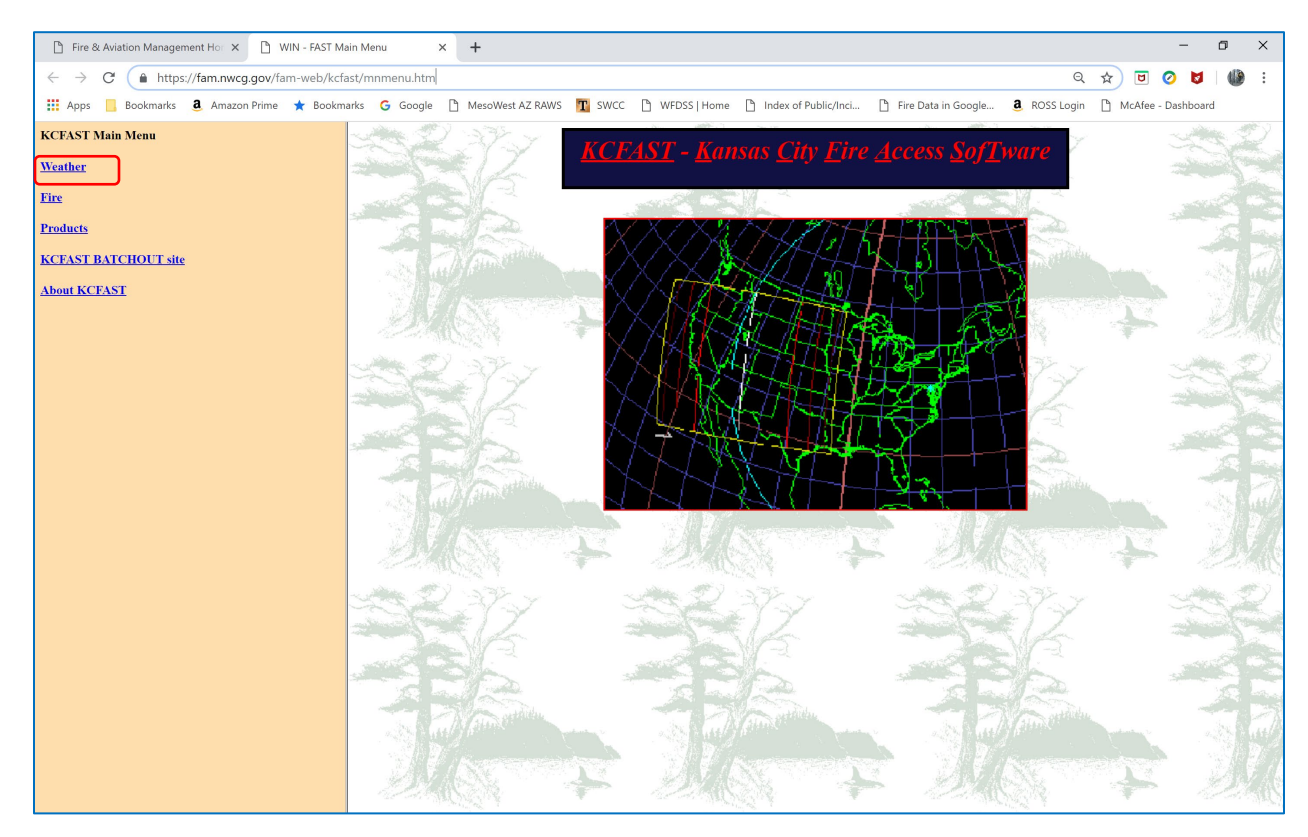

• Select 'Weather' from the menu items on the left side of the home page.

• Select 'Station Catalog' from the menu items on the left side of the page. A new window will open.

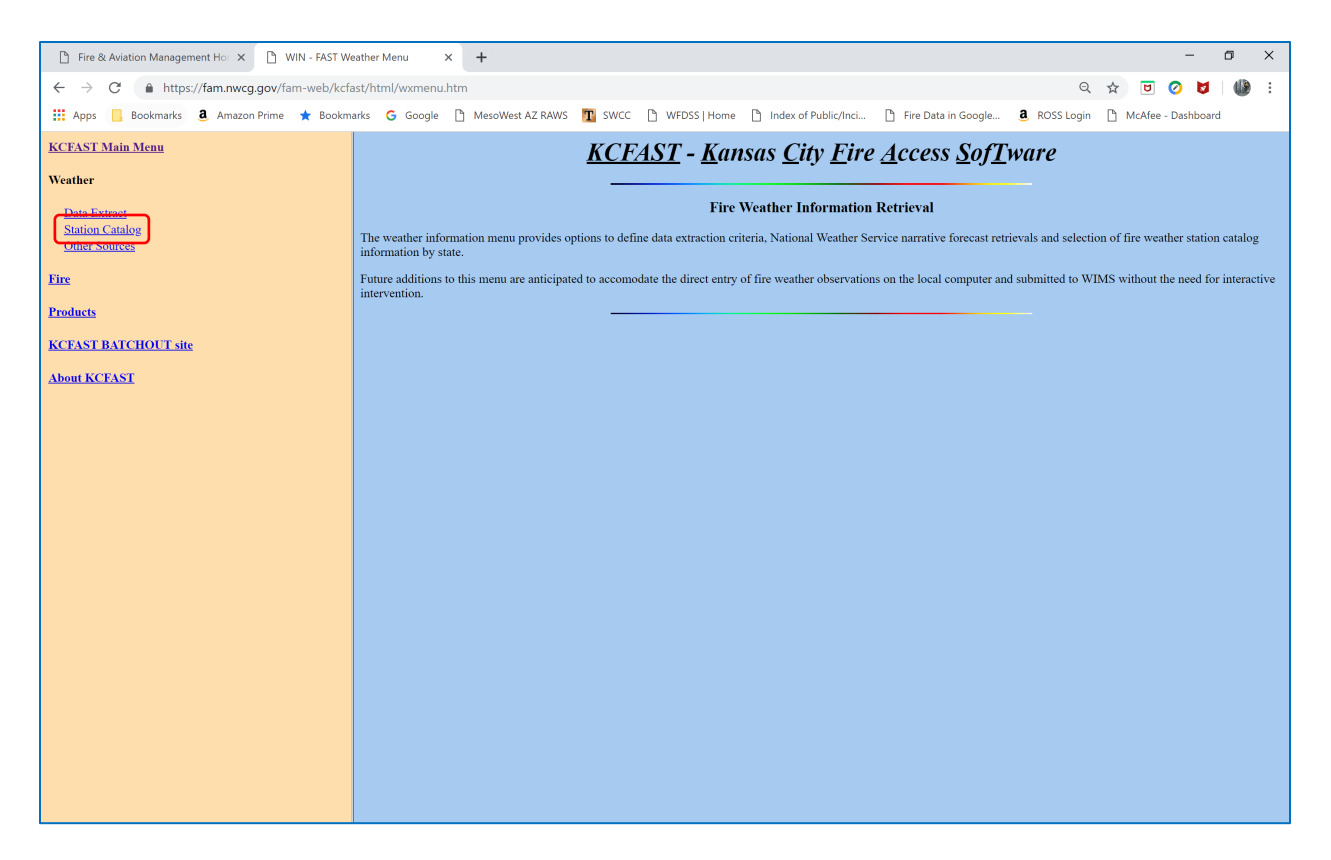

• Select 'Station Information' from the menu items on the left side of the page and a new window will open.

| 🗅 Fire & Aviation Management Ho: 🗙 🗋 WIN - FAST Wx                  | tation Catalog N × +                                             |                                                                                    | - 0 ×                                 |
|---------------------------------------------------------------------|------------------------------------------------------------------|------------------------------------------------------------------------------------|---------------------------------------|
| $\leftarrow$ $\rightarrow$ C $($ https://fam.nwcg.gov/fam-web/kcfas | t/html/stnmenu.htm                                               |                                                                                    | २ 🖈 🖻 🧭 💆 🕼 :                         |
| 🗰 Apps 📙 Bookmarks 🧕 Amazon Prime ★ Bookman                         | ks 💪 Google 🎦 MesoWest AZ RAWS 🎹 SWCC 🎦 WFD                      | SS   Home 🗋 Index of Public/Inci 🕒 Fire Data in Google 🤱 ROSS Log                  | jin 🗋 McAfee - Dashboard              |
| KCFAST Main Menu                                                    | KCFAST                                                           | - Kansas City Fire Access SofTware                                                 |                                       |
| Weather                                                             |                                                                  |                                                                                    |                                       |
| Data Extract                                                        |                                                                  | Fire Weather Station Catalog Information                                           |                                       |
| Station Catalog                                                     | The weather information, 'Station Catalog' submenu provides opti | ons to define data extraction criteria for retrieval of current catalog informatio | n in a standard format and queried by |
| Station<br>Information                                              | state and county, or define an ad-noc data download with more ro | ust query options.                                                                 |                                       |
| Other Sources                                                       |                                                                  |                                                                                    |                                       |
| Fire                                                                |                                                                  |                                                                                    |                                       |
| Products                                                            |                                                                  |                                                                                    |                                       |
| KCFAST BATCHOUT site                                                |                                                                  |                                                                                    |                                       |
| About KCFAST                                                        |                                                                  |                                                                                    |                                       |
|                                                                     |                                                                  |                                                                                    |                                       |
|                                                                     |                                                                  |                                                                                    |                                       |
|                                                                     |                                                                  |                                                                                    |                                       |
|                                                                     |                                                                  |                                                                                    |                                       |
|                                                                     |                                                                  |                                                                                    |                                       |
|                                                                     |                                                                  |                                                                                    |                                       |
|                                                                     |                                                                  |                                                                                    |                                       |
|                                                                     |                                                                  |                                                                                    |                                       |
|                                                                     |                                                                  |                                                                                    |                                       |
|                                                                     |                                                                  |                                                                                    |                                       |
|                                                                     |                                                                  |                                                                                    |                                       |
|                                                                     |                                                                  |                                                                                    |                                       |

- This window allows the user to select station information either 'BY STATE' or 'BY SINGLE STATION'. This exercise recommends selecting 'BY SINGLE STATION'.
- Select 'BY SINGLE STATION' and enter the Station ID number. This example is requesting station information for station 021007.
- Select 'Send file to FTP site'.
- When sending the station catalog file to FTP site, the user can indicate if they wish to receive an email notification when the report is available.
- Select 'Submit'. A new window will appear with a message confirming the information request.

| 🗅 Fire & Aviation Management Hor 🗙 🌓 KCFAST State I | Menu x + - Ø X                                                                                                    |
|-----------------------------------------------------|----------------------------------------------------------------------------------------------------|
| ← → C 🌲 https://fam.nwcg.gov/fam-web/kcfa           | fast/html/stnstmenu.htm Q 🕁 😇 🧭 💆 👹 🗄                                                                                                    |
| 🏥 Apps 📙 Bookmarks 🧕 Amazon Prime 🌟 Bookm           | narks 🔓 Google 🕒 MesoWest AZ RAWS 🁖 SWCC 🖒 WFDSS   Home 🌓 Index of Public/Inci 🖒 Fire Data in Google 🧕 ROSS Login 🏠 McAfee - Dashboard                                                                                                    |
| KCFAST Main Menu                                    | Weather Station Information                                                                                                    |
| Weather                                             |                                                                                                    |
| Data Extract                                        | Please select station information either "BY STATE" or "BY SINGLE STATION"; then enter the appropriate query criteria. Note that if your selection is "BY STATE", you must also choose the desired output format. If your selection is "BY SINGLE STATION" and do not need to select a date. |
| Station Catalog<br>Station                          | STATION INFORMATION                                                                                                    |
| Information                                         |                                                                                                    |
| Other Sources                                       | Desired Output: Station ID:                                                                                                    |
| Fire                                                | • Formatted Report for State                                                                                                    |
| Products                                            | (Use "Formatted" option for FTP<br>requests.) Station ID: 021007                                                                                                    |
| KCFAST BATCHOUT site                                | Fuel Models                                                                                                    |
| About ECEAST                                        | Datafile Definition                                                                                                    |
| ADDUCKLEASE                                         | State:                                                                                                    |
|                                                     | OR - HISTORICAL: AMIS                                                                                                    |
|                                                     |                                                                                                    |
|                                                     | Output Destination:                                                                                                    |
|                                                     | Send file to browser  Send file to FTP site                                                                                                    |
|                                                     | If sending file to FTP site, please indicate if you wish to receive an email notification when the report is available.                                                                                                    |
|                                                     | Send email • Do not send email •                                                                                                    |
|                                                     |                                                                                                    |
|                                                     | Submit Reset                                                                                                    |
|                                                     |                                                                                                    |
|                                                     |                                                                                                    |
|                                                     |                                                                                                    |
|                                                     |                                                                                                    |
|                                                     |                                                                                                    |

• To access the station information from the FTP site, select 'KCFAST BATCHOUT site' from the menu items on the left side of the screen or click on the 'Batchout' link in the confirmation message.

• The KCFAST batchout window lists results from all RAWS- and fire data-related information requests made through KCFAST. The requested station information is provided in a .txt file format and uses a specific naming convention. The user will need to scroll down through this extensive list to find their requested information.

| Ľ             | Fin           | e & Aviation Managemen    | nt Hor 🗙 📔 KCFAST S                    | itate Menu    |             | × 🗋 Index of /I | cfast/bat | tchout | × +          |                      |                       |              |   |        | -           | ٥  | × |
|---------------|---------------|---------------------------|----------------------------------------|---------------|-------------|-----------------|-----------|--------|--------------|----------------------|-----------------------|--------------|---|--------|-------------|----|---|
| $\leftarrow$  | $\rightarrow$ | C 🔒 https://f             | fam.nwcg.gov/fam-web                   | /kcfast/b     | atchout/    |                 |           |        |              |                      |                       | Q            | ☆ | ۵      | 0 🛛         | () | : |
| -             | Арр           | os 📙 Bookmarks 🧕          | 🕽 Amazon Prime 🔺 Bi                    | ookmarks      | G Google    | MesoWest AZ     | RAWS      | T swcc | WFDSS   Home | Index of Public/Inci | 🎦 Fire Data in Google | a ROSS Login | 0 | McAfee | - Dashboard | I  |   |
| In            | de            | ex of /kcfas              | t/batchout                             |               |             |                 |           |        |              |                      |                       |              |   |        |             |    | ^ |
|               |               | Name                      | Last modified                          | <u>Size</u> [ | Description |                 |           |        |              |                      |                       |              |   |        |             |    |   |
| 2[D]          | [R]           | Parent Directory          | 18-Nov-2015 23:15                      | -             |             |                 |           |        |              |                      |                       |              |   |        |             |    |   |
| [D]           | [R]           | NICC/                     | 14-Apr-2019 19:32                      |               |             |                 |           |        |              |                      |                       |              |   |        |             |    |   |
|               |               | afiedt.but                | 26-Apr-2011 23:19                      | 1k            |             |                 |           |        |              |                      |                       |              |   |        |             |    |   |
| - Con         |               | ca-monthly-obs.twg        | 05-Apr-2019 03:17                      | 1051          |             |                 |           |        |              |                      |                       |              |   |        |             |    |   |
| Str.          | (T1           | currest.txt               | 10-Apr-2019 00:56                      | 273k          |             |                 |           |        |              |                      |                       |              |   |        |             |    |   |
| Sitt.         | cT1           | didy2018100815 +v+        | 98-0ct-2019 12:54                      | 214           |             |                 |           |        |              |                      |                       |              |   |        |             |    |   |
| CT 1          | πī            | didx2018100816.txt        | 08-Oct-2018 19:12                      | 21k           |             |                 |           |        |              |                      |                       |              |   |        |             |    |   |
| CT 2          | стi           | didx2018100817.txt        | 08-Oct-2018 20:12                      | 21k           |             |                 |           |        |              |                      |                       |              |   |        |             |    |   |
| - Sito        | σį            | didx2018100818.txt        | 08-Oct-2018 21:12                      | 21k           |             |                 |           |        |              |                      |                       |              |   |        |             |    |   |
| - Ditto       | ктj           | didx2018100819.txt        | 08-Oct-2018 22:12                      | 24k           |             |                 |           |        |              |                      |                       |              |   |        |             |    |   |
| (1)           | (T)           | didx2018100820.txt        | 08-Oct-2018 23:12                      | 24k           |             |                 |           |        |              |                      |                       |              |   |        |             |    |   |
| - D           | (T]           | didx2018100821.txt        | 09-Oct-2018 00:12                      | 24k           |             |                 |           |        |              |                      |                       |              |   |        |             |    |   |
| D]\$          | (T)           | <u>didx2018100822.txt</u> | 09-Oct-2018 01:12                      | 24k           |             |                 |           |        |              |                      |                       |              |   |        |             |    |   |
|               | (T]           | didx2018100823.txt        | 09-Oct-2018 02:12                      | 28k           |             |                 |           |        |              |                      |                       |              |   |        |             |    |   |
|               | (T)           | didx2018100900.txt        | 09-Oct-2018 03:12                      | 1k            |             |                 |           |        |              |                      |                       |              |   |        |             |    |   |
|               | (T)           | didx2018100901.txt        | 09-Oct-2018 04:12                      | 1k            |             |                 |           |        |              |                      |                       |              |   |        |             |    |   |
|               | (T)           | didx2018100902.txt        | 09-Oct-2018 05:12                      | 1k            |             |                 |           |        |              |                      |                       |              |   |        |             |    |   |
|               | (T)           | didx2018100903.txt        | 09-UCT-2018 05:12                      | 16            |             |                 |           |        |              |                      |                       |              |   |        |             |    |   |
| - Contraction |               | didx2018100904.txt        | 09-UCT-2018 07:12                      | 114           |             |                 |           |        |              |                      |                       |              |   |        |             |    |   |
| 1 Sitt        | cT1           | didx2018100905.txt        | 09-0ct-2018 08:12<br>09-0ct-2018 09:12 | 14            |             |                 |           |        |              |                      |                       |              |   |        |             |    |   |
| Sin.          | πī            | didx2018100907.txt        | 09-Oct-2018 10:12                      | 4k            |             |                 |           |        |              |                      |                       |              |   |        |             |    |   |
| CT ST         | πī            | didx2018100908.txt        | 09-Oct-2018 11:12                      | 4k            |             |                 |           |        |              |                      |                       |              |   |        |             |    |   |
| CT 2          | стi           | didx2018100909.txt        | 09-Oct-2018 12:12                      | 8k            |             |                 |           |        |              |                      |                       |              |   |        |             |    |   |
| T Sito        | σi            | didx2018100910.txt        | 09-Oct-2018 13:12                      | 8k            |             |                 |           |        |              |                      |                       |              |   |        |             |    |   |
| T)            | ктj           | didx2018100911.txt        | 09-Oct-2018 14:12                      | 8k            |             |                 |           |        |              |                      |                       |              |   |        |             |    |   |
| [T]           | (T]           | didx2018100912.txt        | 09-Oct-2018 15:12                      | 12k           |             |                 |           |        |              |                      |                       |              |   |        |             |    |   |
| - D           | (T]           | didx2018100913.txt        | 09-Oct-2018 16:12                      | 13k           |             |                 |           |        |              |                      |                       |              |   |        |             |    |   |
| [T]           | (T)           | didx2018100914.txt        | 09-Oct-2018 17:12                      | 18k           |             |                 |           |        |              |                      |                       |              |   |        |             |    |   |
|               | (T]           | didx2018100915.txt        | 09-Oct-2018 18:12                      | 19k           |             |                 |           |        |              |                      |                       |              |   |        |             |    |   |
|               | ci j          | d1dx2018100916.txt        | 09-0ct-2018 19:12                      | 22K           |             |                 |           |        |              |                      |                       |              |   |        |             |    |   |
| C C           |               | didx2018100917.txt        | 09-UCT-2018 20:12                      | 23K           |             |                 |           |        |              |                      |                       |              |   |        |             |    |   |
| SIT.          |               | didx2018100918.txt        | 09-0ct-2018 21:12<br>09-0ct-2018 22:12 | 236           |             |                 |           |        |              |                      |                       |              |   |        |             |    |   |
| Sit.          | άT1           | didy20101000010.txt       | 09-0ct-2018 22:12<br>09-0ct-2018 23:12 | 256           |             |                 |           |        |              |                      |                       |              |   |        |             |    |   |
| C into        | πi            | didx2018100921.txt        | 10-Oct-2018 00:12                      | 27k           |             |                 |           |        |              |                      |                       |              |   |        |             |    |   |
| <b>S</b> IT2  | σī            | didx2018100922.txt        | 10-Oct-2018 01:12                      | 27k           |             |                 |           |        |              |                      |                       |              |   |        |             |    |   |
| Ti            | πi            | didx2018100923.txt        | 10-Oct-2018 02:12                      | 30k           |             |                 |           |        |              |                      |                       |              |   |        |             |    |   |
| - <u>Б</u> р  | сŢ            | didx2018101000.txt        | 10-Oct-2018 03:12                      | 1k            |             |                 |           |        |              |                      |                       |              |   |        |             |    |   |
| ED 🕄          | сŢ            | <u>didx2018101001.txt</u> | 10-Oct-2018 04:12                      | 1k            |             |                 |           |        |              |                      |                       |              |   |        |             |    |   |
| - 📄 [T)       | (T]           | <u>didx2018101002.txt</u> | 10-Oct-2018 05:12                      | 1k            |             |                 |           |        |              |                      |                       |              |   |        |             |    |   |
| - D           | (T)           | didx2018101003.txt        | 10-Oct-2018 06:12                      | 1k            |             |                 |           |        |              |                      |                       |              |   |        |             |    |   |
| <b></b> [T)   | (Т]           | didx2018101004.txt        | 10-Oct-2018 07:12                      | 1k            |             |                 |           |        |              |                      |                       |              |   |        |             |    |   |
|               | (T)           | didx2018101005.txt        | 10-Oct-2018 08:12                      | 1k            |             |                 |           |        |              |                      |                       |              |   |        |             |    |   |
|               | (T)           | didx2018101006.txt        | 10-Oct-2018 09:12                      | 4k            |             |                 |           |        |              |                      |                       |              |   |        |             |    |   |
|               | (1)           | didx2018101007.txt        | 10-Oct-2018 10:12                      | 4k            |             |                 |           |        |              |                      |                       |              |   |        |             |    |   |
|               | ci J.         | <u>a1ax2018101008.txt</u> | 10-UCT-2018 11:12                      | 4k            |             |                 |           |        |              |                      |                       |              |   |        |             |    | - |

- This example requested station catalog information for RAWS 021007. The .txt file is labelled: wlstinv1!021007.txt
- The date, time, and file size are listed to the right of the filename.

| D F            | re & Aviation Managemer         | nt Hor 🗙   🗋 KG                  | CFAST Sta      | ate Menu  |                | ×       | Index of /kcfast/ | batchout | ×   | +            |                      |                     |            |      |       |          | -       | ٥ | × |
|----------------|---------------------------------|----------------------------------|----------------|-----------|----------------|---------|-------------------|----------|-----|--------------|----------------------|---------------------|------------|------|-------|----------|---------|---|---|
| ← -            | C https://                      | fam.nwcg.gov/far                 | m-web/         | kcfast/ba | atchout/       |         |                   |          |     |              |                      |                     |            | 2 1  | 2     | J 📀      | M       | ٩ | : |
| 📰 Ap           | ps 📙 Bookmarks 💈                | Amazon Prime                     | 🛨 Boo          | okmarks   | G Google       | D       | MesoWest AZ RAWS  | T swcc   | Βv  | VFDSS   Home | Index of Public/Inci | Fire Data in Google | a ROSS Log | in [ | ) McA | fee - Da | shboard |   |   |
|                | plst20190408.txt                | 09-Apr-2019 (                    | 02:08          | 26k       |                |         |                   |          |     |              |                      |                     |            |      |       |          |         |   | • |
| TXT            | plst20190410.txt                | 11-Apr-2019                      | 02:08          | 23k       |                |         |                   |          |     |              |                      |                     |            |      |       |          |         |   |   |
| Тхт            | plst20190411.txt                | 12-Apr-2019                      | 02:08          | 23k       |                |         |                   |          |     |              |                      |                     |            |      |       |          |         |   |   |
| Σ[ΤΧΤ]         | <u>plst20190412.txt</u>         | 13-Apr-2019 (                    | 02:08          | 23k       |                |         |                   |          |     |              |                      |                     |            |      |       |          |         |   |   |
| TXT]           | plst20190413.txt                | 14-Apr-2019 (                    | 02:08          | 22k       |                |         |                   |          |     |              |                      |                     |            |      |       |          |         |   |   |
| SITYT:         | pist20190414.txt                | 15-Apr-2019 (                    | 02:08          | 26K       |                |         |                   |          |     |              |                      |                     |            |      |       |          |         |   |   |
| TXT            | staffing.txt                    | 13-Apr-2019                      | 09:56          | 199k      |                |         |                   |          |     |              |                      |                     |            |      |       |          |         |   |   |
| Тхт            | station.txt                     | 13-Apr-2019                      | 09:54          | 200k      |                |         |                   |          |     |              |                      |                     |            |      |       |          |         |   |   |
| Σ[ΤΧΤ]         | <pre>wims_current_fcst.cs</pre> | v 15-Apr-2019 (                  | 06:52          | 223k      |                |         |                   |          |     |              |                      |                     |            |      |       |          |         |   |   |
| TXT]           | wims_current_obs.csv            | 14-Apr-2019                      | 22:50          | 336k      |                |         |                   |          |     |              |                      |                     |            |      |       |          |         |   |   |
|                | wims_staffing_info.c            | sv 13-Apr-2019 (                 | 09:52          | 150k      |                |         |                   |          |     |              |                      |                     |            |      |       |          |         |   |   |
| SITXT          | wims wfas mol ostime            | V 13-Apr-2019 V<br>03-Aug-2018 1 | 13-26          | 230K      |                |         |                   |          |     |              |                      |                     |            |      |       |          |         |   |   |
| TXT            | wlstact1!CALIFORNIA.            | txt 14-Mar-2019 :                | 12:04          | 122k      |                |         |                   |          |     |              |                      |                     |            |      |       |          |         |   |   |
| Тхт            | wlstact1!MICHIGAN.tx            | t 06-Jan-2019 (                  | 09:04          | 13k       |                |         |                   |          |     |              |                      |                     |            |      |       |          |         |   |   |
| <b>E</b> [TXT] | wlstact1!WASHINGTON.            | txt 15-Jan-2019 :                | 16:04          | 43k       |                |         |                   |          |     |              |                      |                     |            |      |       |          |         |   |   |
| Z[TXT]         | wlstinv1!020291.txt             | 10-Apr-2019                      | 17:44          | 4k        |                |         |                   |          |     |              |                      |                     |            |      |       |          |         |   |   |
|                | wistinv1:020401.txt             | 23-Oct-2018                      | 17:24          | 4k        |                |         |                   |          |     |              |                      |                     |            |      |       |          |         |   |   |
| SITYT S        | wistinv1/020001.txt             | 05-Apr-2019 .                    | 17:14<br>09:54 | 4K<br>4k  |                |         |                   |          |     |              |                      |                     |            |      |       |          |         |   |   |
| TXT            | w1stinv1!020609.txt             | 05-Mar-2019                      | 10:14          | 5k        |                |         |                   |          |     |              |                      |                     |            |      |       |          |         |   |   |
| TXT            | wlstinv1!020903.txt             | 09-Jan-2019                      | 17:14          | 4k        |                |         |                   |          |     |              |                      |                     |            |      |       |          |         |   |   |
| Det tat        | wlstinv1!020906.txt             | 03-Apr-2019                      | 10:34          | 4k        | -              |         |                   |          |     |              |                      |                     |            |      |       |          |         |   |   |
| Z[TXT]         | wlstinv1!021005.txt             | 09-Jan-2019                      | 17:14          | 5k        | - <sup>-</sup> | ГХТ     | l wlstir          | w1102    | 100 | 17 + x +     | 12-Δn                | r-2019 14.0         | 14         | Δk   |       |          |         |   |   |
|                | wistinv1/021007.txt             | 12-Apr-2019                      | 14:04          | 4k        |                | · · · · | MISCH             | 101.02   | 100 | //. C/C      | 12 AP                | 2019 14.0           | -          | -    |       |          |         |   |   |
| S TXT          | wistinv1:021008.txt             | 09-Jan-2019 .<br>03-Apr-2019 .   | 10:34          | 4K<br>4k  |                |         |                   |          |     |              |                      |                     |            |      |       |          |         |   |   |
| ТХТ            | wlstinv1!021010.txt             | 09-Jan-2019                      | 17:14          | 4k        |                |         |                   |          |     |              |                      |                     |            |      |       |          |         |   |   |
| <b>Т</b> хт]   | wlstinv1/021104.txt             | 09-Jan-2019 :                    | 17:14          | 4k        |                |         |                   |          |     |              |                      |                     |            |      |       |          |         |   |   |
| [TXT]          | wlstinv1!021202.txt             | 11-Apr-2019                      | 23:04          | 4k        |                |         |                   |          |     |              |                      |                     |            |      |       |          |         |   |   |
| ETXT]          | wlstinv1!021205.txt             | 11-Apr-2019                      | 23:04          | 4k        |                |         |                   |          |     |              |                      |                     |            |      |       |          |         |   |   |
| SITXT:         | wistinv1:021206.txt             | 11-Apr-2019 .                    | 23:04          | 5K        |                |         |                   |          |     |              |                      |                     |            |      |       |          |         |   |   |
| SITXT S        | wlstinv1!021207.tXt             | 11-Apr-2019                      | 23:04          | 5k        |                |         |                   |          |     |              |                      |                     |            |      |       |          |         |   |   |
| б[тхт          | wlstinv1!021209.txt             | 11-Apr-2019                      | 23:04          | 4k        |                |         |                   |          |     |              |                      |                     |            |      |       |          |         |   |   |
| [ТХТ]          | wlstinv1!021302.txt             | 11-Apr-2019                      | 23:04          | 4k        |                |         |                   |          |     |              |                      |                     |            |      |       |          |         |   |   |
| <b>Z</b> [TXT] | wlstinv1!021303.txt             | 09-Jan-2019                      | 17:14          | 4k        |                |         |                   |          |     |              |                      |                     |            |      |       |          |         |   |   |
| ETXT]          | wistinv1!021409.txt             | 09-Jan-2019                      | 17:24          | 4k        |                |         |                   |          |     |              |                      |                     |            |      |       |          |         |   |   |
| SITYT:         | wistinv1/021411.txt             | 09-Jan-2019 1                    | 23-04          | 4K<br>4L  |                |         |                   |          |     |              |                      |                     |            |      |       |          |         |   |   |
| <b>SITXT</b>   | wlstinv1!040203.txt             | 11-Dec-2018                      | 12:24          | 4k        |                |         |                   |          |     |              |                      |                     |            |      |       |          |         |   |   |
| Тхт            | wlstinv1!040217.txt             | 03-Dec-2018                      | 10:44          | 4k        |                |         |                   |          |     |              |                      |                     |            |      |       |          |         |   |   |
| [ТХТ]          | wlstinv1!040221.txt             | 05-Mar-2019                      | 14:44          | 5k        |                |         |                   |          |     |              |                      |                     |            |      |       |          |         |   |   |
| [ТХТ]          | wlstinv1!040222.txt             | 11-Dec-2018                      | 12:34          | 4k        |                |         |                   |          |     |              |                      |                     |            |      |       |          |         |   |   |
|                | wlstinv1:040228.txt             | 03-Dec-2018                      | 10:44          | 5k        |                |         |                   |          |     |              |                      |                     |            |      |       |          |         |   |   |
|                | wistinv1:040231.txt             | 03-Dec-2018                      | 10:44          | 5K<br>SL  |                |         |                   |          |     |              |                      |                     |            |      |       |          |         |   |   |
| TXT            | wlstinv1!040243.txt             | 03-Dec-2018                      | 10:44          | 4k        |                |         |                   |          |     |              |                      |                     |            |      |       |          |         |   |   |
| Тхт            | wlstinv1!040244.txt             | 03-Dec-2018                      | 10:44          | 4k        |                |         |                   |          |     |              |                      |                     |            |      |       |          |         |   |   |
| [тхт]          | wlstinv1!040245.txt             | 03-Dec-2018                      | 10:44          | 4k        |                |         |                   |          |     |              |                      |                     |            |      |       |          |         |   |   |
| ETXT]          | wlstinv1!040247.txt             | 03-Dec-2018                      | 10:44          | 3k        |                |         |                   |          |     |              |                      |                     |            |      |       |          |         |   |   |
|                | wistinv1:040306.txt             | 03-Dec-2018 :                    | 10:44          | 6k        |                |         |                   |          |     |              |                      |                     |            |      |       |          |         |   |   |
|                | W15C10V1:040402.TXT             | 03-Dec-2018 .                    | 10.44          | +16       |                |         |                   |          |     |              |                      |                     |            |      |       |          |         |   | - |

- After the user has located the desired file in the list on the batchout site, right-click on the filename and select 'Save link as...'. Save the file to a location where it can be accessed later for import into FFP.
- Follow this process for downloading station catalog information for each RAWS station of interest.

## **B.** Historical Weather Information

NFDRS2016 uses *hourly* weather data versus the legacy NFDRS model which utilizes daily weather data.

Weather data sources:

#### 3. Climate, Ecosystem and Fire Applications (CEFA): https://cefa.dri.edu/

Historical weather data that can be retrieved through the CEFA website is *available for downloading through 2017*. Historical weather data *after* 2017 can be obtained from the KCFAST website. The process for using KCFAST will be presented shortly.

CEFA allows the user to download hourly weather data in two ways:

a) Download FW13 weather data files directly from the CEFA site: <u>https://cefa.dri.edu/</u>→ Products → CEFA Data → NFDRS2016 RAWS (<u>https://cefa.dri.edu/raws/</u>)

| → C 🏻 â http                                                                       | s://cefa.dri.edu/raw                                                                                   | s/index.php                                                                  |                                                           |                                                                                             |                                                        |                                                                                       |                                                                                                    |                                                                                                    |                                                               | ☆ |
|------------------------------------------------------------------------------------|----------------------------------------------------------------------------------------------------|------------------------------------------------------------------------------|-----------------------------------------------------------|---------------------------------------------------------------------------------------------|--------------------------------------------------------|---------------------------------------------------------------------------------------|----------------------------------------------------------------------------------------------------|----------------------------------------------------------------------------------------------------|---------------------------------------------------------------|---|
| pps 📙 Bookmarks                                                                    | a Amazon Prime                                                                                         | 🗙 Bookmarks                                                                  | G Google                                                  | MesoWest AZ RAWS                                                                            | 🛞 swcc                                                 | WFDSS   Home                                                                          | Index of Public/Inci                                                                                   | Fire Data in Google                                                                                      | M ROSS Login                                                  | Ľ |
|                                                                                    |                                                                                                    | l I                                                                          | Progra                                                    | m for Clima                                                                                 | te, Ec                                                 | osystem a                                                                             | nd Fire Appl                                                                                           | ications                                                                                                 |                                                               |   |
|                                                                                    |                                                                                                    |                                                                              |                                                           | Products                                                                                    | CANSAC                                                 | About CEFA                                                                            | Links                                                                                                  |                                                                                                    |                                                               |   |
|                                                                                    |                                                                                                    |                                                                              |                                                           |                                                                                             | RA                                                     | WS FW13                                                                               |                                                                                                    |                                                                                                    |                                                               |   |
| IMPORTANT                                                                          | NOTE REGARD                                                                                            | ING THESE FI                                                                 | LES – PLE                                                 | ASE READ                                                                                    |                                                        |                                                                                       |                                                                                                    |                                                                                                    |                                                               |   |
| During the co<br>which FF+ wi<br>not about unt<br>current estima                   | urse of preparing<br>I struggle with. Th<br>I more detailed a<br>ate of completion.                    | these FW13 fil<br>nere are approx<br>nalyses are per                         | les, data en<br>ximately 30<br>rformed). W                | rors were discovered<br>0 stations where kno<br>/e are continuing to a                      | l in a numl<br>wn errors<br>attempt res                | per of stations. In<br>currently exist (th<br>solving the errors,                     | some cases, the data<br>ere may still be other<br>but it is a manual pro                               | a error disrupts the dat<br>r errors in the full datas<br>occess, and will take tin                      | ta formatting,<br>set that we do<br>ne with no                |   |
| When a static<br>errors, a FW1<br>files in both c<br>case before a<br>(tim.brown@g | n ID is entered a<br>3 file will still be a<br>ases in an attemp<br>nalysis. It is at the<br>Iri.edu). | nd the discover<br>available, but n<br>of to not hold up<br>e analyst's disc | red errors n<br>ote that it c<br>NFDRS16<br>cretion to de | esolved, the output fi<br>ontains one or more<br>regional analyses w<br>termine how best to | ile will bec<br>known err<br>vaiting for<br>resolve th | ome readily availa<br>ors. A message w<br>hese files. It is str<br>e error. Please fe | able for download. If t<br>/ill be displayed remin<br>rongly advised that th<br>el free to let us know | the station is one in the<br>nding of this. We are p<br>le data files be examin<br>of any discovered dat | e list of known<br>providing the<br>ned in either<br>a errors |   |
| The Excel file<br>continue to up                                                   | contains two she<br>odate the files as                                                                 | ets – one listin<br>best we can. T                                           | g stations v<br>hank you fo                               | vith known errors res<br>or your patience.                                                  | solved, the                                            | other a list of sta                                                                   | tions currently knowr                                                                                  | i to have a data issue.                                                                                  | We will                                                       |   |
| RAWS List                                                                          |                                                                                                    |                                                                              |                                                           |                                                                                             |                                                        |                                                                                       |                                                                                                    |                                                                                                    |                                                               | - |
| Please ente                                                                        | r NWSID: 02100                                                                                         | 07 locate                                                                    | FW13 file                                                 | )                                                                                           |                                                        |                                                                                       |                                                                                                    |                                                                                                    |                                                               |   |
| download                                                                           | '021007.fw13" i                                                                                        | n FW13 form                                                                  | at                                                        |                                                                                             |                                                        |                                                                                       |                                                                                                    |                                                                                                    |                                                               | - |

- b) Enter the National Weather Service ID (NWSID) RAWS ID number and click on 'locate FW13 file'
- c) Click on 'download "xxxxx.fw13" in FW13 format...'
  - 1. Store the download file in a location where it can be located later. The user will upload this data into FFP after having collected the hourly data for all of the RAWS associated with the planning area.
- 4. CEFA-WFAS FW13 Fire Weather Data File Interface (interactive map website): https://www.wfas.net/nfdrs2016/maps/
  - a) The interactive map allows the user to zoom into their state/planning area, select each RAWS, and download the hourly data.

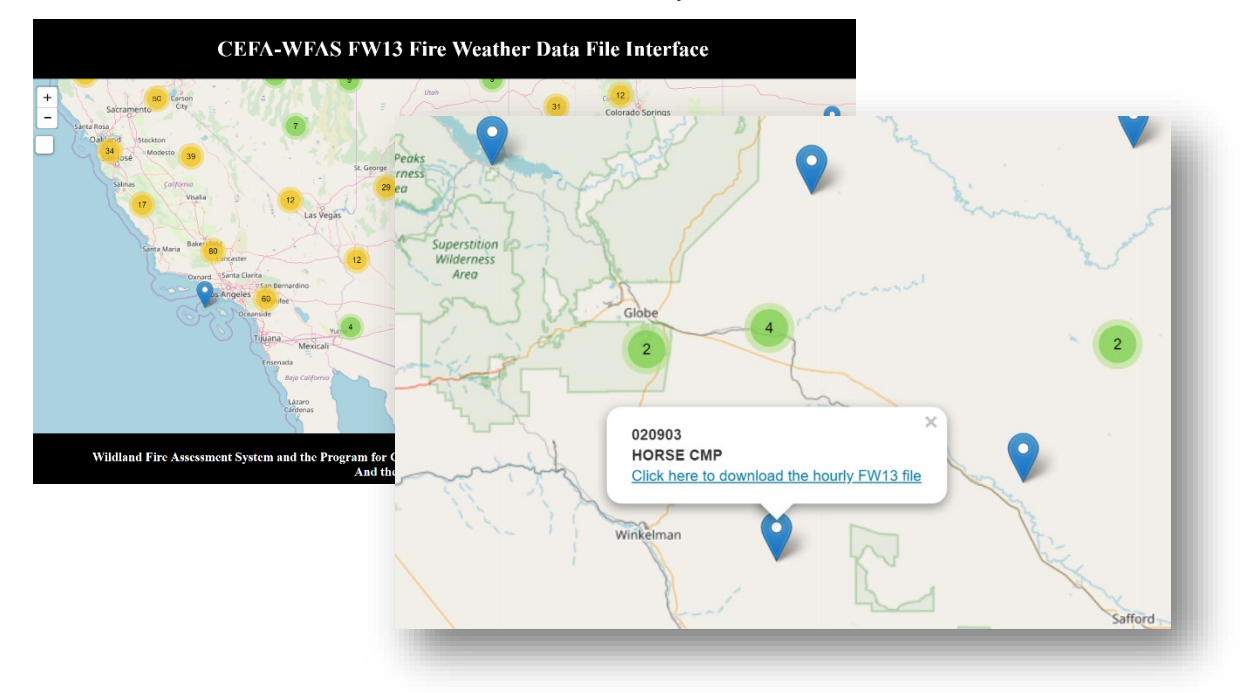

b) Select a RAWS and follow the on-screen instructions to download the hourly fw13 data file. Save the file to a location where it can be found later. The user will upload this data into FFP after having collected the hourly data for all of the RAWS that are associated with the planning area.

### 5. KCFAST (Kansas City Fire Access SofTware)

Historical hourly weather data beginning on January 1, 2018 to present can be downloaded through the KCFAST website: <u>https://fam.nwcg.gov/fam-web/kcfast/mnmenu.htm</u>

The KCFAST website can be accessed through FAMWEB (https://fam.nwcg.gov/fam-web/).

 From the menu items on the left side of the FAMWEB home page select 'KCFAST', a new page will be displayed:

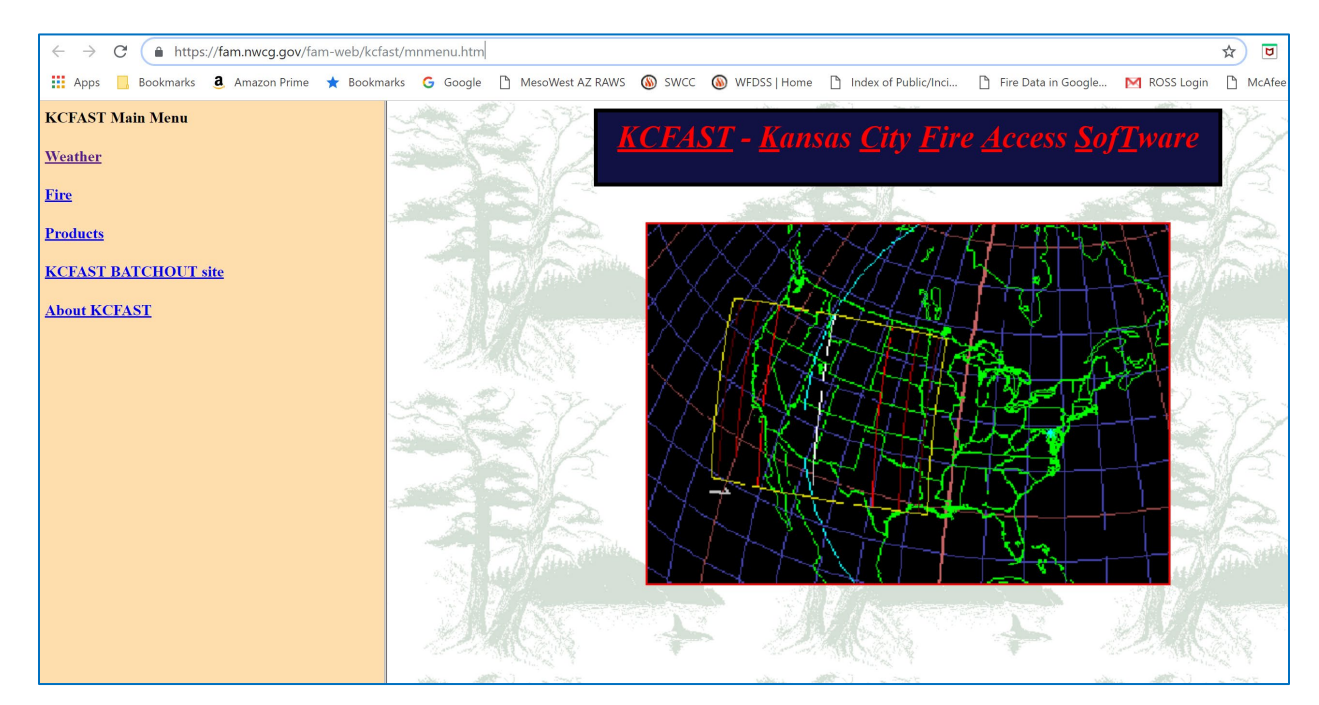

• Select 'Weather' and a new page will be displayed:

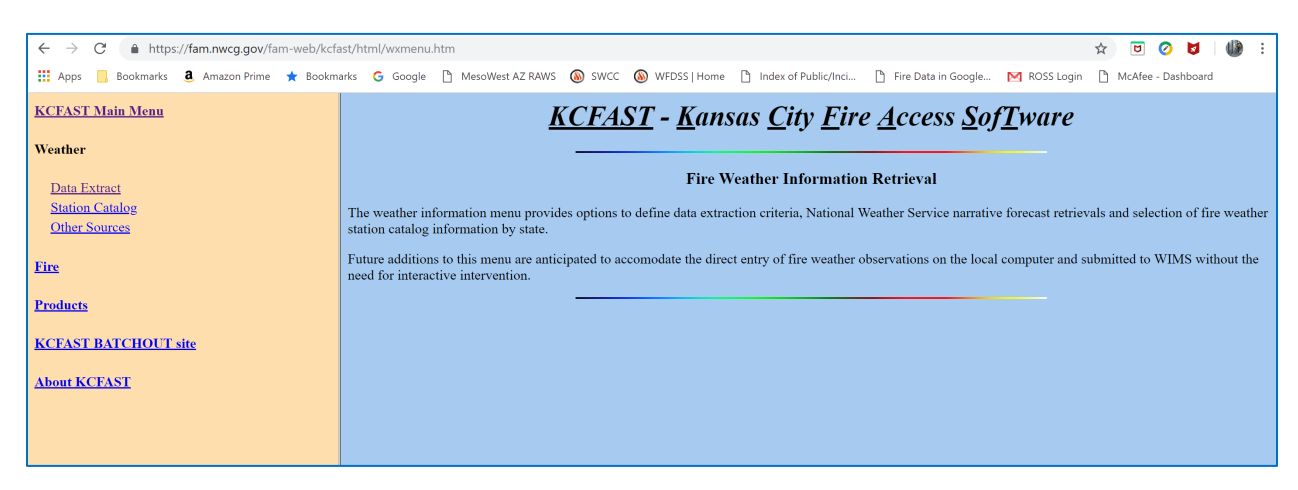

• Select 'Data Extract', a new page will be displayed:

| ← → C 🔒 https://fam.nwcg.gov/fam-web/kcf                                            | ast/html/wxdmenu.htm 🔄 🗹 🗸 🖳 🖉 😫 🗄                                                                                                    |
|-------------------------------------------------------------------------------------|----------------------------------------------------------------------------------------------------|
| 🏥 Apps 📙 Bookmarks 🤱 Amazon Prime ★ Bookm                                           | narks 💪 Google 🎦 MesoWest AZ RAWS 🔕 SWCC 🔕 WFDSS   Home 🎦 Index of Public/Inci 🎦 Fire Data in Google MR ROSS Login 🗋 McAfee - Dashboard                                                                                                    |
| KCFAST Main Menu                                                                    | <u>KCFAST</u> - <u>K</u> ansas <u>C</u> ity <u>F</u> ire <u>A</u> ccess <u>SofT</u> ware                                                                                                    |
| Weather                                                                             | Fire Weather Information Extraction                                                                                                    |
| Data Extract                                                                        | The weather information, Data Extract' submenu provides options to define data extraction criteria for retrieval of current, daily information from WIMS, historical fire weather information from NIFMID in 'standard' formats, or define an ad-hoc data download; |
| Historical<br>Extract<br>Downloads<br>Utilities<br>Station Catalog<br>Other Sources |                                                                                                    |
| <u>Fire</u>                                                                         |                                                                                                    |
| Products                                                                            |                                                                                                    |
| Anonymous FTP site                                                                  |                                                                                                    |
| About KCFAST                                                                        |                                                                                                    |

• Select 'Historical' and a new page will be displayed:

| ← → C <sup>i</sup>           | m-web/kcfast/html/wxhmenu.htm 📩 😈 🖉 💋 👹 :<br>🖈 Bookmarks 💪 Google 🗋 MesoWest AZ RAWS 🚯 SWCC 🚯 WFDSS   Home 🎦 Index of Public/Inci 🎦 Fire Data in Google M ROSS Login 🇋 McAfee - Dashboard |
|------------------------------|----------------------------------------------------------------------------------------------------|
| KCFAST Main Menu             | FW13 Extract User Guide Fire Weather Information Extraction                                                                                                    |
| Weather                      | Historical Observations - FW13 Format                                                                                                    |
| Data Extract                 | Required Information                                                                                                    |
| Historical                   | Station ID: 1                                                                                                    |
| Extract<br>Downloads         | Start Date: End Date:                                                                                                    |
| Utilities<br>Station Catalon | Observation Type 2                                                                                                    |
| Other Sources                | Schedule Option            ® Run it now                                                                                                    |
| Fire                         | Run Extract                                                                                                    |
| Products                     |                                                                                                    |
|                              | Anna Anna Anna Anna Anna Anna                                                                                                    |
| Anonymous FTP site           |                                                                                                    |
| About KCFAST                 |                                                                                                    |

- Enter the applicable Station ID
- Enter the applicable Start and End Dates
- DO NOT FORGET to check the 'Hourly' radio button. The default is 'Daily'...
- Click on 'Run Extract'
- Save the download file to a location where it can be easily located. The user will upload this data into FFP after having collected the hourly data for all of the RAWS associated with the planning area.

## C. Importing Historical Weather Information into FireFamilyPlus

The user should have now downloaded the station catalog, and historical hourly weather data files (.fw13 format) for each RAWS to be used in the analysis process. The next step is to import this weather information into the FFP database.

- 1. Importing Station Catalog Information into FFP
- Open FFP, make sure to open the new FFP database that was created earlier, and select 'Data' from the menu items at the top of the page. Next, select 'Import...' and the 'Import Fire and Weather Data' window will appear on the screen:

• Click on the 'WIMS Station Catalogs' button. Navigate to the location on the computer where the downloaded station catalog files have been stored. Each file will need to be imported individually. Double-click on a selected station catalog file (e.g. wlstinv1!021007.txt) to import it into the FFP database. A new window will appear letting the user know that the file has finished importing:

| rce NFDRS4                  | 2016 Recompute<br>Import Fire and Weather Data                                                                                                    |  |
|-----------------------------|----------------------------------------------------------------------------------------------------|--|
| Ava Preci<br>00<br>00<br>00 | Stati       Import Complete       X         Import Complete.       0 errors were encountered.       Be sure to check for and enter missing values for imported stations.         Especially Greenup and Freeze dates! (The Grippster, 1999)       1999)         Close       View Log |  |
|                             | Close                                                                                                    |  |

#### 2. Importing Historical Hourly Weather Data into FFP

- After importing all of the station catalog files, the FFP database is now ready to accept the hourly weather data for each RAWS.
- Navigate back to the 'Import Fire and Weather Data' window ('Data' → 'Import') and click on the 'FW9/FW13 Files' button.
- Navigate to the location on the computer where the downloaded hourly weather data files (e.g. .fw13 file format) have been stored. Each file for each RAWS will need to be imported individually. Double-click on a selected weather file to import it into the FFP database.
- A new window will appear that states: "FireFamily Plus can overwrite existing records or disregard import data for existing records. Note: Existing data fields that are NULL will always be updated if import data is not NULL. Should existing records be overwritten?" Click on the 'Yes' button. A new window will appear after the import is complete:

| DRSor | nie Per<br>Impor | t Fire and Weather Data                                                                                                    | × |
|-------|------------------|----------------------------------------------------------------------------------------------------|---|
| reci  | Stati            | Import Complete                                                                                                    | × |
|       | Wea              | Import Complete.<br>0 errors were encountered.<br>Records imported: 3945<br>Check log file for Hourly Precip calculation notes.<br>Close | • |
|       |                  | Close                                                                                                    |   |

• Select 'Close' if no errors were encountered. If errors were noted, the user can select 'View Log' and the program will display any errors found.

Complete the process of importing station catalog and historical hourly weather files for each RAWS that will be considered for analysis in the planning area. Note: RAWS being considered for use in future analysis do not have to be physically located in the study area.